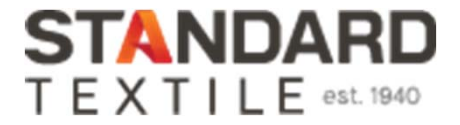

# Goodwill Laundry Linen Order Guide August 2021

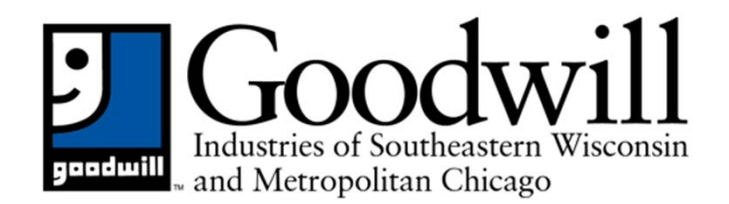

ControlTex<sup>®</sup> LBS<sup>®</sup> Laundry Business Systems

ControlTex LBS\*

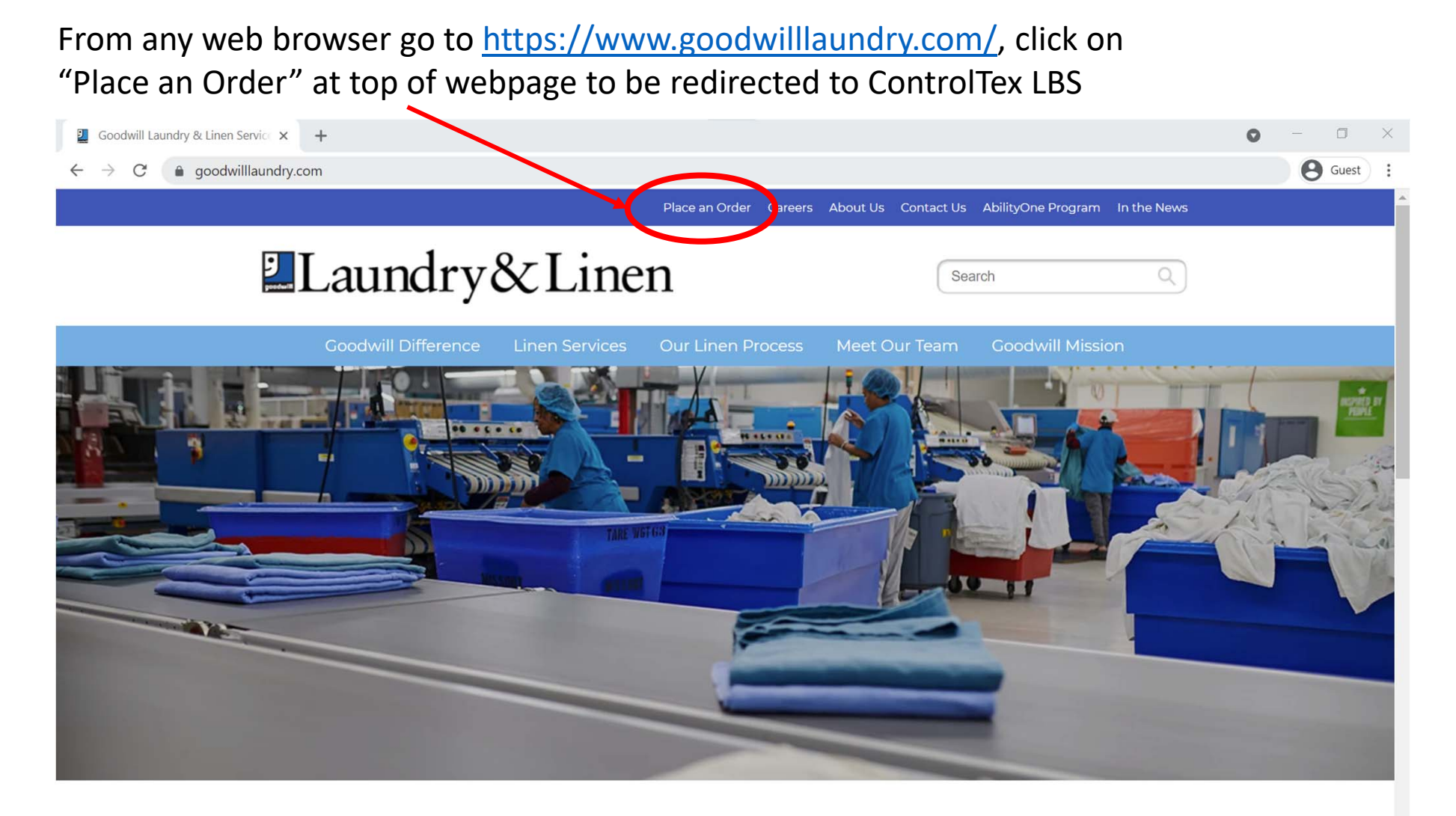

#### Accreditation

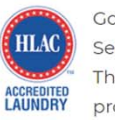

Goodwill Laundry & Linen Services is HLAC accredited. This dedication to quality and processes helps ensure the highest quality of linen convice availab

#### **Laundry Services**

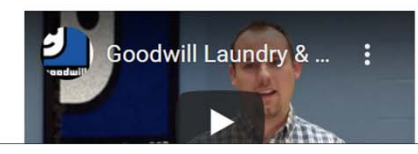

#### **Quality Provider**

Goodwill Industries of Southeastern Wisconsin has been a provider of quality laundry services since 1974 when we began processing laundry for the U.S. Naval Raco in Northorn Illing

ControlTex LBS<sup>®</sup> Laundry Business Systems

Logging In Click on the drop-down arrow and enter your assigned User Name.

Note: the "Remember Me" check box is selected by default. If cookies are deleted from PC<u>, the</u> User Name will not be remembered.

Then press Tab on your keyboard or click inside the Password field and enter your assigned password.

Then press Enter on your keyboard or click Login.

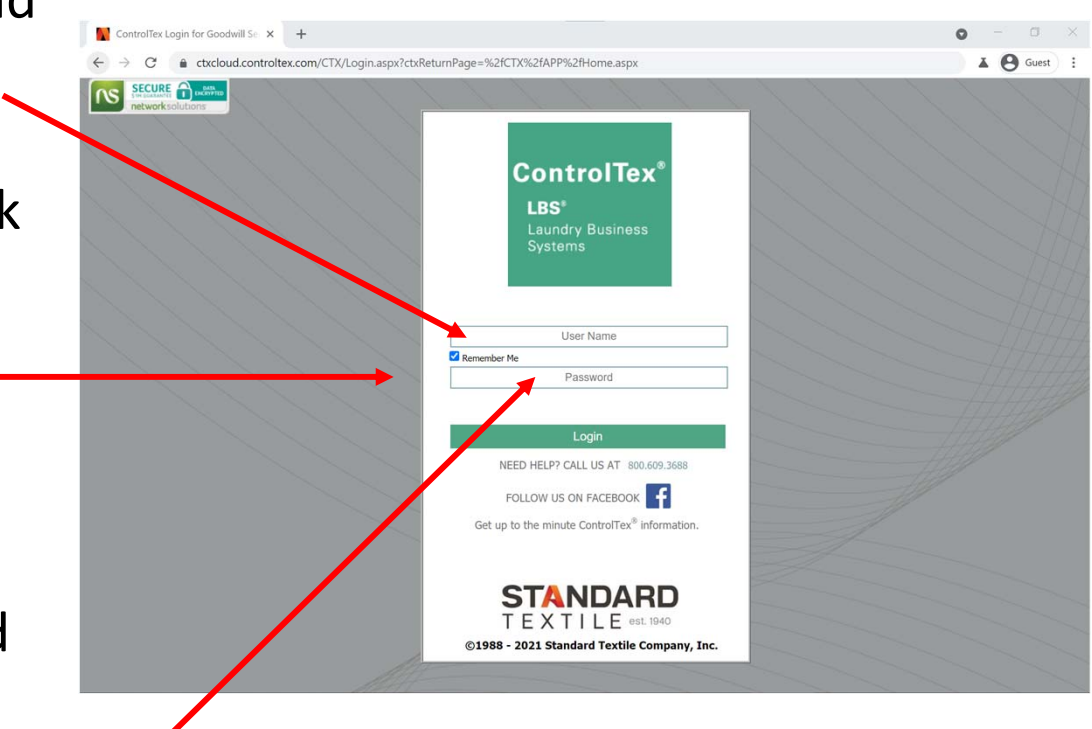

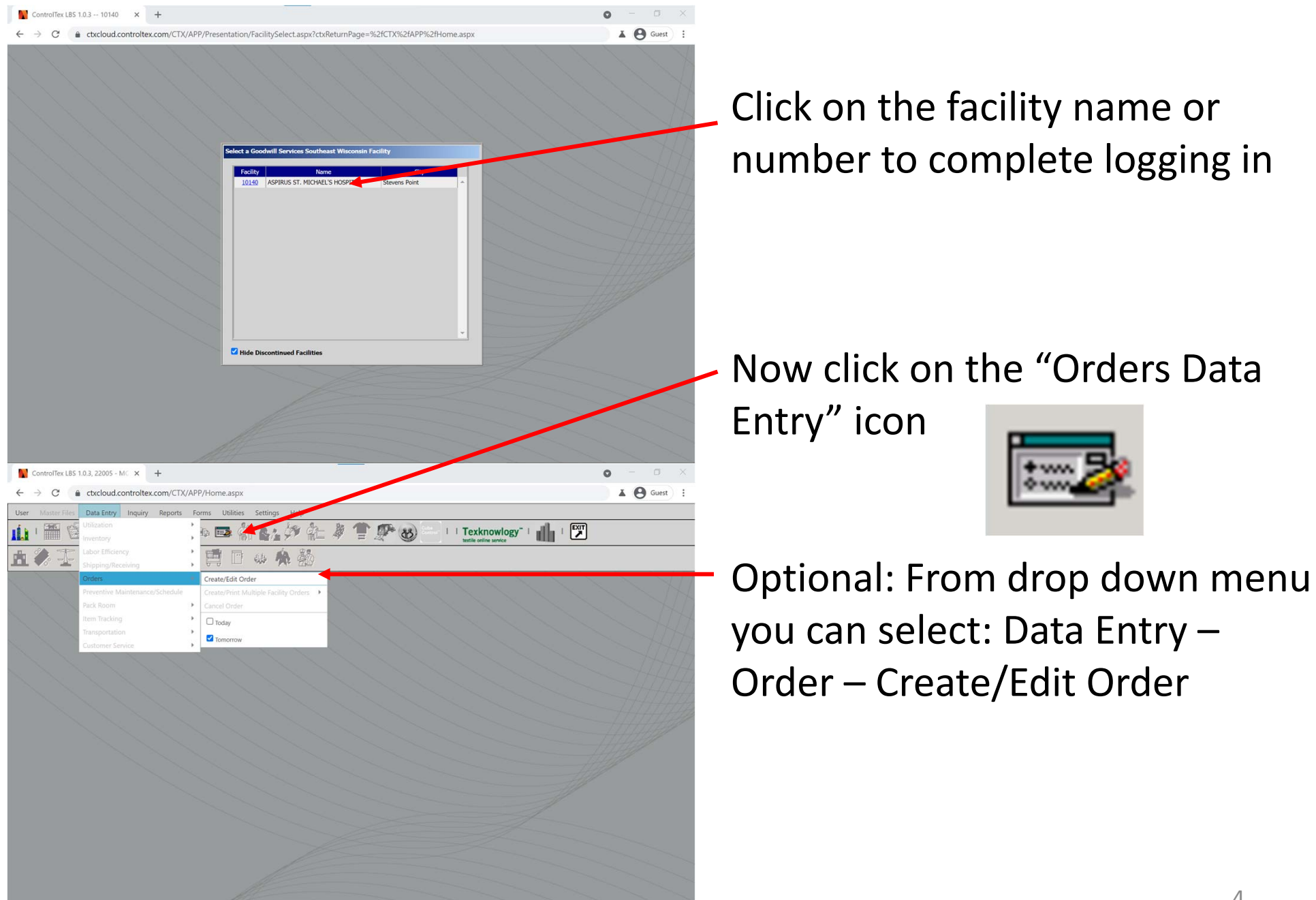

ControlTex

LBS\* Laundry Business Systems

| ect th | e Order | Date |          |     |        |     |
|--------|---------|------|----------|-----|--------|-----|
|        |         | Jul  | y 23, 20 | 21  |        |     |
| •      |         | J    | uly 202  | 21  |        | ×   |
| Sun    | Mon     | Tue  | Wed      | Thu | Fri    | Sat |
| 27     | 28      | 29   | 30       | 1   | 2      | 3   |
| 4      | 5       | 6    | 7        | 8   | 9      | 10  |
| 11     | 12      | 13   | 14       | 15  | 16     | 17  |
| 18     | 19      | 20   | 21       | 22  | 23     | 24  |
| 25     | 26      | 27   | 28       | 29  | 30     | 31  |
| 1      | 2       | 3    | 4        | 5   | 6      | 7   |
|        | ОК      |      |          | C   | Cancel |     |

| Select Order Group |                              |
|--------------------|------------------------------|
| Order Group        | Description                  |
|                    | Goodwill Online Order Group  |
| 04                 | Goodwill Rental On Demand Gr |
| EM                 | Emergency Order Group        |
|                    |                              |
|                    | -                            |
|                    | Cancel                       |

Select the future date you want the order delivered which coincides with your regular delivery schedule

Orders must be completed by 9am the previous business day

Example: Orders for Monday must be completed by 9am Friday

Next click Order Group "00" Goodwill Online Order Group

Note: Order Group "00" will only work on days which coincide with your regular delivery schedule Example: If your regular deliveries are on Mon and Wed, then you can only select those days of the week

The Order Group "EM" Emergency can be used any day Mon – Fri permitting your order has not already been printed by laundrypersonnel as you may be able to edit your existing order

ControlTex

LBS'

ControlTex LBS<sup>®</sup> Laundry Business Systems

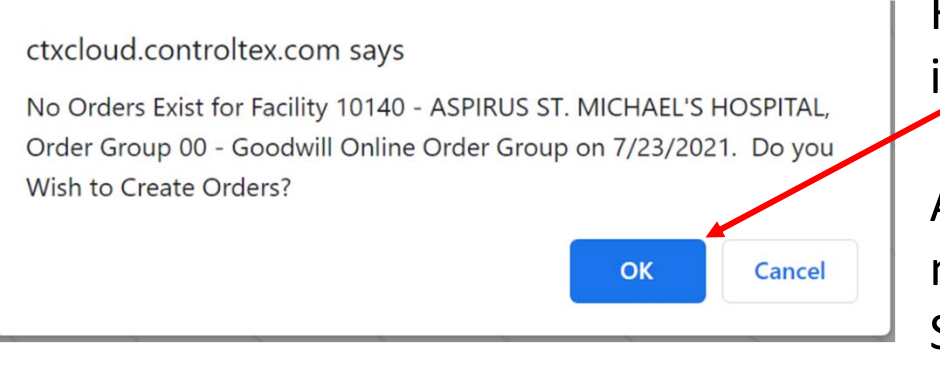

For a new order, a pop-up message will ask if you wish to create the order, select "OK"

A new box will appear with the order number, area and description with the Status of "New"

Click on the order number

| Se | lect Order for Facility 10 | 140, Ora | der Group 00 op 7/23/2021      |      |        |   |
|----|----------------------------|----------|--------------------------------|------|--------|---|
|    | Order                      | Area     | Description                    | Cart | Status |   |
|    | 2021072310140009991        | 999      | Aspirus St. Michael's Hospital | 1    | New    |   |
|    |                            |          |                                |      |        |   |
|    |                            |          |                                |      |        |   |
|    |                            |          |                                |      |        |   |
|    |                            |          |                                |      |        |   |
|    |                            |          |                                |      |        |   |
|    |                            |          |                                |      |        |   |
|    |                            |          |                                |      |        | - |
|    |                            |          |                                |      |        |   |
|    |                            |          | Cancel                         |      |        |   |
|    |                            |          |                                |      |        |   |

| Item                           | Description                                                                                          | UOM        | Max Cart<br>Quantity | # Carts              | Calculated<br>Order     | Manual<br>Adjustment | New Order | Total<br>Order                      |   |
|--------------------------------|----------------------------------------------------------------------------------------------------|------------|----------------------|----------------------|-------------------------|----------------------|-----------|-------------------------------------|---|
| 100                            | Bath Blanket                                                                                         | EA         | 200                  | 2                    | 400                     | 0                    |           | 400                                 |   |
| 104                            | Flat Sheet                                                                                           | EA         | 455                  | 1                    | 455                     | 0                    |           | 455                                 | - |
| 106                            | Flat Sheet Queen Bone                                                                                | EA         | 165                  | 0                    | 0                       | 0                    |           | 0                                   |   |
| 108                            | Fitted Sheet                                                                                         | EA         | 225                  | 1                    | 225                     | 0                    |           | 225                                 |   |
| 110                            | Fitted Sheet Queen                                                                                   | EA         | 165                  | 0                    | 0                       | 0                    |           | 0                                   |   |
| 112                            | Blue Contour Sheet                                                                                   | EA         | 345                  | 0                    | 0                       | 0                    |           | 0                                   |   |
| 113                            | Fitted Sheet BHU                                                                                     | EA         | 260                  | 0                    | 0                       | 0                    |           | 0                                   |   |
| 118                            | Draw Sheet                                                                                           | EA         | 825                  | 0.24                 | 200                     | 0                    |           | 200                                 |   |
| Bulk<br>Bulk<br>Cc<br>by<br>by | x Orders<br>ombined 2 or 4 Pages/Sh<br>y Item/Cart Split Print Group<br>y Print Group Print Zero Oty | eet<br>oup | Char                 | nge to Orde<br>Order | er on Pick Ti<br>Notes: | cket:                |           | er Status–<br>ew<br>mplete<br>inted |   |
| ⊖ by                           | Price Group                                                                                          |            | Nev                  | v Facility/[         | Date/Order              | Group                | Sh        | ipped<br>nceled                     |   |

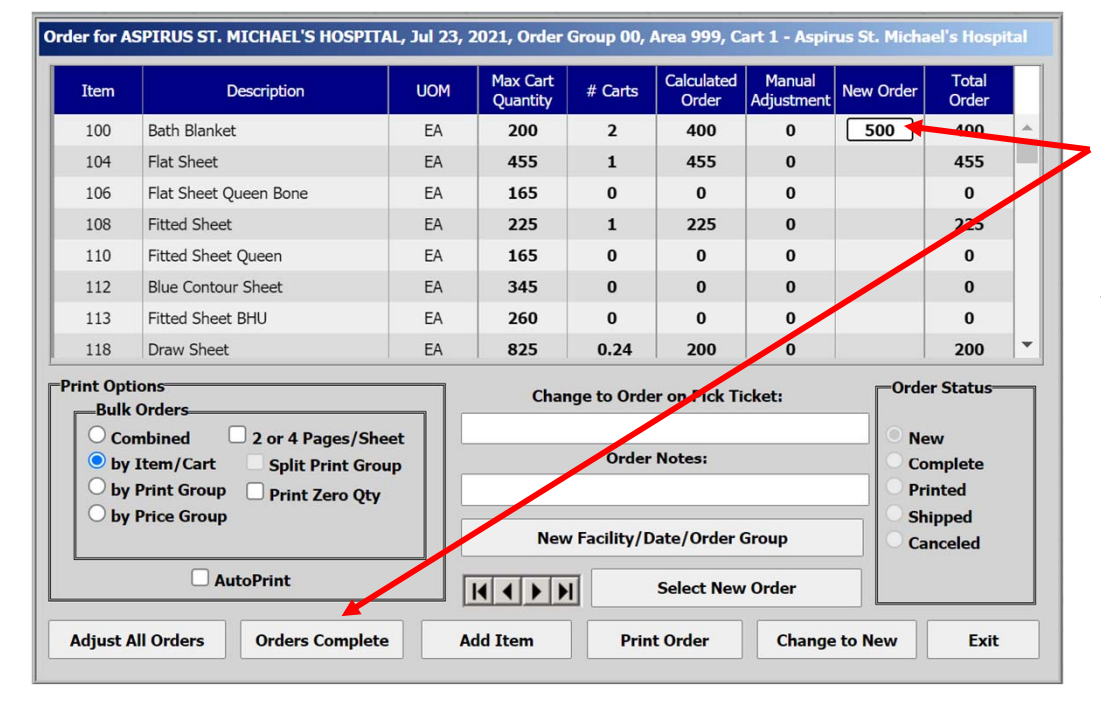

If your facility has standing order
quantities, those amounts will be automatically applied to the Calculated Order column

If those amounts are applicable, click "Orders Complete" and select "Yes" to confirm

If you would like to change any amounts, or if your Calculated Order amounts are zero, key in the desired order quantities under the column heading "New Order" and the Manual Adjustment column figure will automatically show the added or subtracted amount

When finished, click "Orders Complete" and select "Yes" to confirm

ControlTex

LBS<sup>®</sup> Laundry Business Systems

ControlTex® LBS® Laundry Business Systems

| Item                                                                                                    | Description                                                                                                    | UOM                                                                                           | Max Cart<br>Quantity                                                                                                    | # Carts                                                                                                    | Calculated<br>Order                                                                                                    | Manual<br>Adjustment                                                                                                    | New Order                             | Total<br>Order                                                                                             |
|----------------------------------------------------------------------------------------------------|----------------------------------------------------------------------------------------------------|-----------------------------------------------------------------------------------------------|----------------------------------------------------------------------------------------------------|----------------------------------------------------------------------------------------------------|----------------------------------------------------------------------------------------------------|----------------------------------------------------------------------------------------------------|---------------------------------------|----------------------------------------------------------------------------------------------------|
| 100                                                                                                    | Bath Blanket                                                                                                    | EA                                                                                            | 200                                                                                                    | 2.5                                                                                                    | 400                                                                                                    | 100                                                                                                    |                                       | 500                                                                                                    |
| 104                                                                                                    | Flat Sheet                                                                                                    | EA                                                                                            | 455                                                                                                    | 1                                                                                                    | 455                                                                                                    | 0                                                                                                    |                                       | 455                                                                                                    |
| 106                                                                                                    | Flat Sheet Queen Bone                                                                                                    | EA                                                                                            | 165                                                                                                    | 0                                                                                                    | 0                                                                                                    | 0                                                                                                    |                                       | 0                                                                                                    |
| 108                                                                                                    | Fitted Sheet                                                                                                    | EA                                                                                            | 225                                                                                                    | 1                                                                                                    | 225                                                                                                    | 0                                                                                                    |                                       | 225                                                                                                    |
| 110                                                                                                    | Fitted Sheet Queen                                                                                                    | EA                                                                                            | 165                                                                                                    | 0                                                                                                    | 0                                                                                                    | 0                                                                                                    |                                       | 0                                                                                                    |
| 112                                                                                                    | Blue Contour Sheet                                                                                                    | EA                                                                                            | 345                                                                                                    | 0                                                                                                    | 0                                                                                                    | 0                                                                                                    |                                       | 0                                                                                                    |
| 113                                                                                                    | Fitted Sheet BHU                                                                                                    | EA                                                                                            | 260                                                                                                    | 0                                                                                                    | 0                                                                                                    | 0                                                                                                    |                                       | 0                                                                                                    |
| 118                                                                                                    | Draw Sheet                                                                                                    | EA                                                                                            | 825                                                                                                    | 0.24                                                                                                    | 200                                                                                                    | 0                                                                                                    |                                       | 200                                                                                                    |
| nt Opt                                                                                                    | ions                                                                                                    |                                                                                               | Char                                                                                                    | ige to Orde                                                                                                    | er on Pick Ti                                                                                                    | cket:                                                                                                    | Orde                                  | er Status                                                                                                  |
| <ul> <li>Co</li> <li>by</li> <li>by</li> <li>by</li> <li>by</li> </ul>                                              | Item/Cart Split Print Group Print Zero Qty                                                                                                    | oup                                                                                           | New                                                                                                    | Order                                                                                                    | Notes:                                                                                                    | Group                                                                                                    | Co<br>Pr                              | ew<br>omplete<br>inted<br>inpped                                                                           |
|                                                                                                    |                                                                                                    |                                                                                               |                                                                                                    |                                                                                                    | and the second second                                                                                                    |                                                                                                    | - Co                                  | eleu                                                                                                    |
|                                                                                                    | AutoPrint                                                                                                    |                                                                                               |                                                                                                    | ī 🗌                                                                                                    | Select New                                                                                                    | Order                                                                                                    |                                       |                                                                                                    |
|                                                                                                    | AutoPrint                                                                                                    |                                                                                               |                                                                                                    |                                                                                                    | Select New                                                                                                    | Order                                                                                                    |                                       |                                                                                                    |
| djust /                                                                                                    | AutoPrint                                                                                                    | te A                                                                                          | ld Item                                                                                                    | ]<br>Prin                                                                                                    | Select New                                                                                                    | Order<br>Change                                                                                                    | to New                                | Exit                                                                                                    |
| djust /<br>r for A<br>Item                                                                                          | AutoPrint All Orders Orders Complet SPIRUS ST. MICHAEL'S HOSPI Description                                                                                                    | te A<br>TAL, Jul 23,<br>UOM                                                                   | dd Item                                                                                                    | Group 00,<br># Carts                                                                                                    | Select New<br>t Order<br>Area 999, C<br>Calculated                                                                                      | Order<br>Change<br>Cart 1 - Aspi<br>Manual                                                                                                    | to New<br>rus St. Mich<br>New Order   | Exit<br>ael's Hospi<br>Total                                                                               |
| djust /<br>r for A<br>Item<br>100                                                                                   | AutoPrint All Orders Orders Complet SPIRUS ST. MICHAEL'S HOSPT Description Bath Blanket                                                                                                    | te A<br>TAL, Jul 23,<br>UOM<br>EA                                                             | dd Item<br>2021, Order<br>Max Cart<br>Quantity<br>200                                                                                                    | Group 00,<br># Carts<br>2.5                                                                                                    | Select New<br>t Order<br>Area 999, C<br>Calculated<br>Order<br>400                                                                      | Order<br>Change<br>Cart 1 - Aspi<br>Manual<br>Adjustment<br>100                                                                                          | to New<br>rus St. Mich                | Exit<br>ael's Hospi<br>Total<br>Order<br>500                                                               |
| djust /<br>r for A<br>Item<br>100<br>104                                                                            | AutoPrint All Orders Orders Complet SPIRUS ST. MICHAEL'S HOSPT Description Bath Blanket Flat Sheet                                                                                                    | te A<br>TAL, Jul 23,<br>UOM<br>EA<br>EA                                                       | dd Item<br>2021, Order<br>Max Cart<br>Quantity<br>200<br>455                                                                                                    | Group 00,<br># Carts<br>2.5<br>1                                                                                                    | Select New<br>t Order<br>Area 999, C<br>Calculated<br>Order<br>400<br>455                                                               | Change<br>Change<br>Eart 1 - Aspi<br>Manual<br>Adjustment<br>100<br>0                                                                                    | rus St. Mich                          | Exit<br>ael's Hospi<br>Total<br>Order<br>500<br>455                                                        |
| djust /<br>r for A<br>Item<br>100<br>104<br>106                                                                     | AutoPrint All Orders Orders Complet SPIRUS ST. MICHAEL'S HOSPT Description Bath Blanket Flat Sheet Flat Sheet Flat Sheet Queen Bone                                                                                                    | te A<br>TAL, Jul 23,<br>UOM<br>EA<br>EA<br>EA                                                 | dd Item<br>2021, Order<br>Max Cart<br>Quantity<br>200<br>455<br>165                                                                                                    | <ul> <li>Prin</li> <li>Group 00,</li> <li># Carts</li> <li>2.5</li> <li>1</li> <li>0</li> </ul>                                      | Select New<br>t Order<br>Area 999, C<br>Calculated<br>Order<br>400<br>455<br>0                                                          | Change<br>Change<br>Cart 1 - Aspi<br>Manual<br>Adjustment<br>100<br>0                                                                                    | to New                                | Exit<br>ael's Hospi<br>Order<br>500<br>455<br>0                                                            |
| djust /<br>er for A<br>Item<br>100<br>104<br>106<br>108                                                             | AutoPrint All Orders Orders Complet SPIRUS ST. MICHAEL'S HOSPI Description Bath Blanket Flat Sheet Flat Sheet Flat Sheet Flat Sheet Flat Sheet                                                                                                    | te A<br>TAL, Jul 23,<br>UOM<br>EA<br>EA<br>EA<br>EA                                           | dd Item<br>2021, Order<br>Max Cart<br>Quantity<br>200<br>455<br>165<br>225                                                                                                    | Group 00,<br># Carts<br>2.5<br>1<br>0<br>1                                                                                           | Select New<br>t Order<br>Area 999, C<br>Calculated<br>Order<br>400<br>455<br>0<br>225                                                   | Change<br>Change<br>Change<br>Manual<br>Adjustment<br>100<br>0<br>0<br>0                                                                                 | e to New<br>rus St. Mich<br>New Order | Exit<br>ael's Hospi<br>Order<br>500<br>455<br>0<br>225                                                     |
| djust /<br>F for A<br>Item<br>100<br>104<br>106<br>108<br>110                                                       | AutoPrint All Orders Orders Complet SPIRUS ST. MICHAEL'S HOSPT Bath Blanket Flat Sheet Flat Sheet F | TAL, Jul 23,<br>UOM<br>EA<br>EA<br>EA<br>EA<br>EA                                             | dd Item<br>2021, Order<br>Max Cart<br>Quantity<br>200<br>455<br>165<br>225<br>165                                                                                                    | Group 00,<br># Carts<br>2.5<br>1<br>0<br>1<br>0                                                                                      | Select New<br>t Order                                                                                                    | Change<br>Change<br>Tart 1 - Aspi<br>Manual<br>Adjustment<br>100<br>0<br>0<br>0<br>0<br>0                                                                | e to New<br>rus St. Mich<br>New Order | Exit<br>ael's Hospi<br>Order<br>500<br>455<br>0<br>225<br>0                                                |
| djust /<br>r for A<br>ltem<br>100<br>104<br>106<br>108<br>110<br>112                                                | AutoPrint All Orders Orders Complet SFJRUS ST. MICHAEL'S HOSPT Bath Blanket Flat Sheet Flat Sheet Queen Bone Fitted Sheet Fitted Sheet Fitted Sheet Queen Blue Contour Sheet                                                                                                    | te A<br>TAL, Jul 23,<br>UOM<br>EA<br>EA<br>EA<br>EA<br>EA<br>EA                               | Image: Control of the system         dd Item         2021, Order         Max Cart<br>Quantity         200         455         165         225         165         345                                                                                                    | Group 00, # Carts 2.5 1 0 1 0 0 0                                                                                                    | Select New<br>t Order<br>Area 999, C<br>Calculated<br>Order<br>400<br>455<br>0<br>225<br>0<br>0<br>0                                    | Change<br>Change<br>Cart 1 - Aspi<br>Adjustment<br>100<br>0<br>0<br>0<br>0<br>0<br>0<br>0<br>0                                                           | to New<br>rus St. Mich                | Exit<br>Total<br>Order<br>500<br>455<br>0<br>225<br>0<br>0<br>0                                            |
| djust /<br>ir for A<br>Item<br>100<br>104<br>106<br>108<br>110<br>112<br>113                                        | AutoPrint All Orders Orders Complet SFJRUS ST. MICHAEL'S HOSPT Bath Blanket Flat Sheet Flat Sheet Flat Sheet Flat Sheet Flat Sheet Flat Sheet Blue Contour Sheet Fitted Sheet BHU                                                                                                    | te A<br>TAL, Jul 23,<br>UOM<br>EA<br>EA<br>EA<br>EA<br>EA<br>EA<br>EA<br>EA                   | dd Item<br>2021, Order<br>2021, Order<br>200<br>455<br>165<br>225<br>165<br>345<br>260                                                                                                    | Group 00,<br># Carts<br>2.5<br>1<br>0<br>1<br>0<br>0<br>0<br>0                                                                       | Select New<br>t Order<br>Area 999, C<br>Calculated<br>Order<br>400<br>455<br>0<br>225<br>0<br>0<br>0<br>0<br>0                          | Change<br>Change<br>Eart 1 - Aspi<br>Adjustment<br>100<br>0<br>0<br>0<br>0<br>0<br>0<br>0<br>0<br>0<br>0<br>0<br>0                                       | rus St. Mich                          | Exit<br>ael's Hospi<br>Order<br>500<br>455<br>0<br>225<br>0<br>0<br>0<br>0                                 |
| djust A<br>r for A<br>Jtem<br>100<br>104<br>106<br>108<br>110<br>112<br>113<br>118                                  | AutoPrint All Orders Orders Complet SFJRUS ST. MICHAEL'S HOSPT Bath Blanket Flat Sheet Flat Sheet Queen Bone Fitted Sheet Queen Blue Contour Sheet Fitted Sheet BHU Draw Sheet                                                                                                    | te A<br>TAL, Jul 23,<br>UOM<br>EA<br>EA<br>EA<br>EA<br>EA<br>EA<br>EA<br>EA<br>EA<br>EA<br>EA | dd Item<br>2021, Order<br>2021, Order<br>200<br>455<br>165<br>225<br>165<br>345<br>260<br>825                                                                                                    | Group 00,<br># Carts<br>2.5<br>1<br>0<br>1<br>0<br>0<br>0<br>0<br>0<br>0<br>0<br>0<br>2.4                                            | Select New<br>t Order<br>Area 999, C<br>Calculated<br>Order<br>400<br>455<br>0<br>225<br>0<br>0<br>225<br>0<br>0<br>0<br>225            | Change<br>Change<br>Cart 1 - Aspi<br>Adjustment<br>100<br>0<br>0<br>0<br>0<br>0<br>0<br>0<br>0<br>0<br>0<br>0<br>0<br>0<br>0<br>0<br>0<br>0              | rus St. Mich                          | Exit<br>ael's Hospi<br>Order<br>500<br>455<br>0<br>225<br>0<br>225<br>0<br>0<br>0<br>0<br>0<br>0<br>200    |
| djust <i>A</i><br>ir for A<br>luem<br>100<br>104<br>106<br>108<br>110<br>112<br>113<br>118<br><b>nt Opt</b><br>Bulk | AutoPrint All Orders Orders Complet SFJRUS ST. MICHAEL'S HOSPT Bath Blanket Flat Sheet Flat Sheet Queen Bone Fitted Sheet Queen Blue Contour Sheet Fitted Sheet BHU Draw Sheet Corders                                                                                                    | te A<br>TAL, Jul 23,<br>UOM<br>EA<br>EA<br>EA<br>EA<br>EA<br>EA<br>EA<br>EA<br>EA             | dd Item<br>2021, Order<br>2021, Order<br>200<br>455<br>165<br>225<br>165<br>345<br>260<br>825<br>Char                                                                                                    | Group 00,<br># Carts<br>2.5<br>1<br>0<br>1<br>0<br>0<br>0<br>0<br>0<br>0<br>0<br>2.4<br>mge to Ord                                   | Select New<br>t Order<br>Area 999, C<br>Calculated<br>Order<br>400<br>455<br>0<br>225<br>0<br>225<br>0<br>0<br>0<br>200<br>er on Pick T | Change<br>Change<br>Change<br>Change<br>Change<br>Adjustment<br>100<br>0<br>0<br>0<br>0<br>0<br>0<br>0<br>0<br>0<br>0<br>0<br>0<br>0<br>0<br>0<br>0<br>0 | e to New<br>rus St. Mich<br>New Order | Exit<br>ael's Hospi<br>Order<br>500<br>455<br>0<br>225<br>0<br>225<br>0<br>0<br>0<br>0<br>200<br>er Status |
| djust A<br>ir for A<br>litem<br>100<br>104<br>106<br>108<br>110<br>112<br>113<br>118<br>itto Opt<br>—Bulk<br>() Co  | AutoPrint All Orders Orders Complet Content Complete Content Content Complete Content Content  | te A<br>TAL, Jul 23,<br>UOM<br>EA<br>EA<br>EA<br>EA<br>EA<br>EA<br>EA<br>EA<br>EA             | Image: Constraint of the second state of the second state of the second sta | Group 00,<br># Carts<br>2.5<br>1<br>0<br>1<br>0<br>0<br>0<br>0<br>0.24                                                               | Select New<br>t Order<br>Area 999, C<br>Calculated<br>Order<br>400<br>455<br>0<br>225<br>0<br>0<br>0<br>0<br>200<br>er on Pick T        | Change<br>Change<br>art 1 - Aspi<br>Adjustment<br>100<br>0<br>0<br>0<br>0<br>0<br>0<br>0<br>0<br>0<br>0<br>0<br>0<br>0<br>0<br>0<br>0<br>0               | e to New<br>rus St. Mich<br>New Order | Exit<br>Total<br>Order<br>500<br>455<br>0<br>225<br>0<br>225<br>0<br>0<br>0<br>200<br>er Status-           |
| djust <i>k</i><br>r for A<br>100<br>104<br>106<br>108<br>110<br>112<br>113<br>118<br>nt Opt<br>Bulk<br>© Co<br>0 by | AutoPrint All Orders Orders Complet  SPIRUS ST. MICHAEL'S HOSPT  Bath Blanket Flat Sheet Flat Sheet Queen Bone Fitted Sheet Queen Blue Contour Sheet Fitted Sheet BHU Draw Sheet Conserver Stores Orders Description 2 or 4 Pages/Sheet Fittem/Cart Split Print Groups                                                                                                    | te A<br>TAL, Jul 23,<br>UOM<br>EA<br>EA<br>EA<br>EA<br>EA<br>EA<br>EA<br>EA<br>EA             | Image: Constraint of the second second se | Group 00,           # Carts           2.5           1           0           1           0           0           0.24           order | Select New<br>t Order<br>Area 999, C<br>Calculated<br>Order<br>400<br>455<br>0<br>225<br>0<br>0<br>0<br>0<br>200<br>er on Pick T        | Change<br>Change<br>art 1 - Aspi<br>Adjustment<br>100<br>0<br>0<br>0<br>0<br>0<br>0<br>0<br>0<br>0<br>0<br>0<br>0<br>0<br>0<br>0<br>0<br>0               | e to New rus St. Mich New Order       | Exit<br>Total<br>Order<br>500<br>455<br>0<br>225<br>0<br>225<br>0<br>0<br>0<br>200<br>er Status-<br>ew     |

Add Item

Adjust All Orders

**Orders** Complete

Select New Order

Change to New

Exit

Print Order

#### Notice the Order Status is now in the "Complete" stage

Optional: Once an order has been completed you may print a copy of the order

First, make sure the Bulk Order Print Option is set to "Combined" and the AutoPrint box is
unchecked, then click on "Print Order" provided you have set up your browser to allow
"popups" from \*.controltex.com

The Bulk Order report will open in another window to be printed to a desired printer

Now the Order Status has changed to "Printed" and can still be modified

#### However, once an Order is printed by the laundry denoted by a lock icon, it can no longer be modified by the customer

Click "Exit" to close the window then click the Exit icon 🖾 or close your browser, no need to log off

#### **Questions**

- Goodwill Laundry & Linen Services
  - Josh Latawiec Manager, Customer Service
    - Email Josh.Latawiec@goodwillsew.com
    - Phone (414) 847-4916
- Standard Textile (ControlTex LBS)
  - Brandon Ondrako
    - Email <u>bondrako@standardtextile.com</u>
    - Phone (952) 393-6037